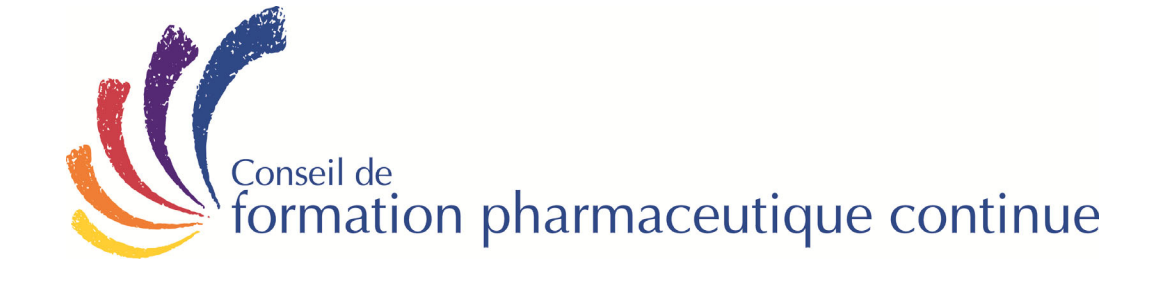

# **Document d'orientation**

## **PREMIÈRE IMPRESSION**

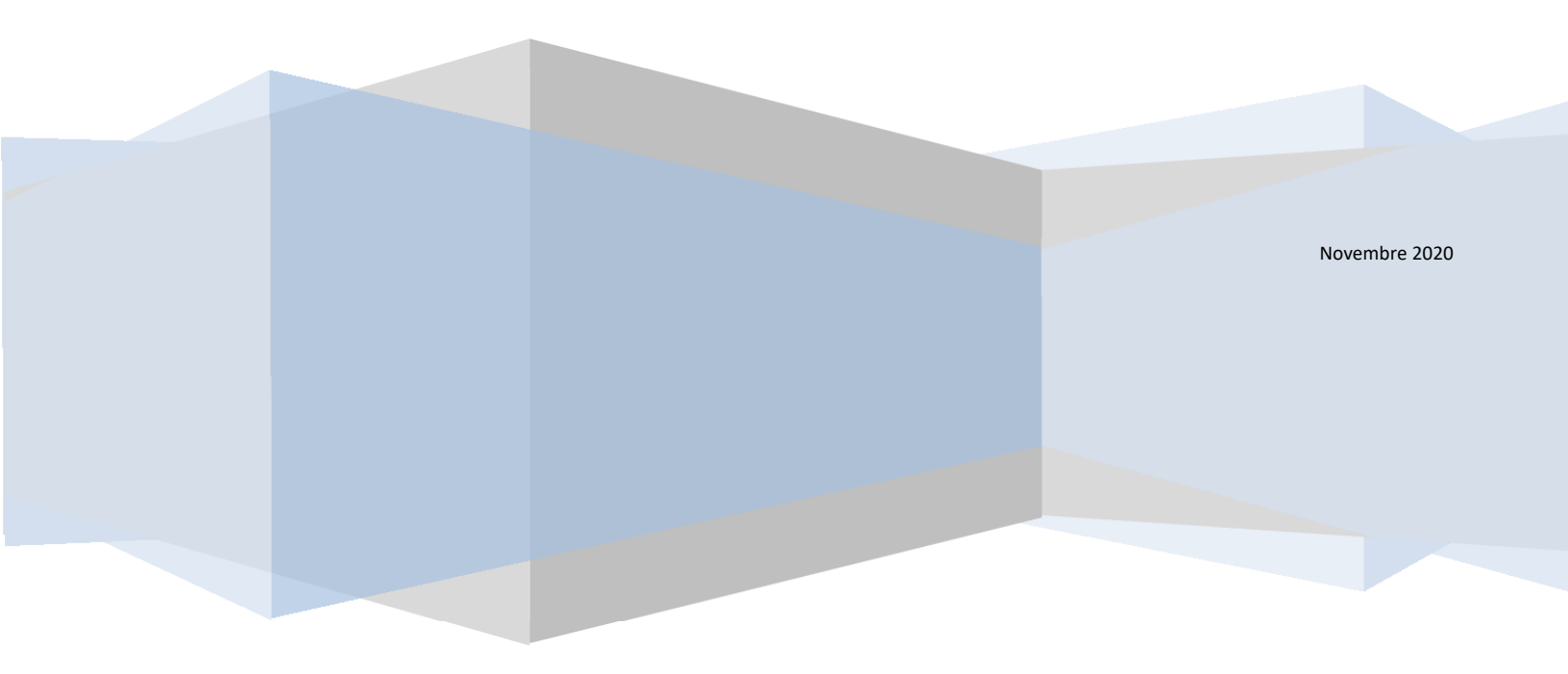

## **Document d'orientation**

#### Bienvenue au cours Première impression

Notre apparence influence la perception qu'ont de nous les clients avant même que nous leur parlions. Les lignes directrices du présent cours vous aideront à choisir des vêtements d'affaires qui vous permettront de projeter une image professionnelle la première fois que vous rencontrerez un client ou que vous interagirez avec un collègue.

#### Contenu

Informations que vous trouverez dans ce document d'orientation :

- Information générale
- Instructions détaillées pour accéder à l'examen en ligne

#### Fiche d'information

| Contenu          | Apprentissage en ligne                                                                                                    |
|------------------|----------------------------------------------------------------------------------------------------|
|                  | 57 affichages                                                                                                    |
| Heures d'étude   | 1 heure                                                                                                    |
| Échéancier       | Un <b>(1) mois</b> à compter de la date d'inscription                                                                                                    |
| Dates d'examen   | Vous avez la possibilité de faire votre examen dans le portail « <i>MonCFPC</i> » à tout moment (24 heures par jour, 7 jours par semaine) pendant toute la durée de votre inscription, soit jusqu'à votre date finale. L'assistance technique est offerte du lundi au vendredi de 08h30 à 16h30 (heure de l'Est). Votre date finale est affichée dans « <i>MonCFPC</i> ». |
| Unités É.C.      | Pas applicable                                                                                                    |
| Type d'examen    | 10 questions à choix multiple                                                                                                    |
| Durée            | 15 minutes                                                                                                    |
| *Note de passage | 60 %*                                                                                                    |

\*Vous pourrez voir votre note dès que vous aurez terminé l'examen.

#### Information générale

#### Que peut m'apporter ce cours du CFPC?

À la fin de ce cours, vous serez en mesure :

- de décrire l'impact de votre apparence sur la perception de vos clients;
- de choisir des vêtements classiques pour composer votre garde-robe d'affaires;
- de faire la différence entre une tenue professionnelle et une tenue d'affaires décontractée;
- d'utiliser des stratégies en vue de composer une garde-robe d'affaires qui convient à votre budget;
- de choisir une tenue appropriée afin de faire une excellente première impression à chaque occasion d'affaire.

## À quoi sert votre NIP?

Vous vous demandez peut-être à quoi sert le **NIP** du CFPC (numéro d'identification personnel). Ce **NIP** de six chiffres servira à vous identifier et à sécuriser vos informations confidentielles dans notre base de données. Par exemple, vous devez entrer votre **NIP** pour accéder à l'examen sur notre site Web. Si vous avez oublié votre **NIP**, aussi appelé « numéro d'étudiant » (sur le signet accompagnant votre matériel de cours), veuillez communiquer avec le CFPC au **514-333-8362** (sans frais **1-888-333-8362**) du lundi au vendredi entre 8:30-16:30 (heure de l'Est) ou envoyez un courriel à <u>info@ccpe-cfpc.org</u> et nous vous contacterons le prochain jour ouvrable.

### Éléments du cours

Ce cours est constitué des éléments suivants :

- Apprentissage en ligne (disponible à partir du portail sur le site Web. Il suffit de cliquer sur « OUVRIR UNE SESSION SUR *MonCFPC* » dans le haut de la page d'accueil).
- Examen final

À ce stade-ci, vous désirez probablement évaluer le temps qu'il vous faudra investir dans votre apprentissage. Ce cours est de courte durée (1 heure).

#### Directives détaillées pour accéder aux examens en ligne

Pour accéder à votre examen en ligne du CFPC, veuillez suivre ces étapes:

- 1. Allez à la page d'accueil du CFPC au <u>www.ccpe-cfpc.org</u>
- 2. Choisissez « français » pour faire votre examen en français.
- Avant d'aller plus loin, vous devez avoir votre numéro d'identification personnel (NIP) de 6 chiffres du CFPC pour ouvrir une session. Si vous ne connaissez pas votre NIP (aussi appelé « numéro d'étudiant), communiquez avec le CFPC au 514-333-8362 (sans frais 1-888-333-8362) du lundi au vendredi entre 8:30-16:30 (heure de l'Est) ou envoyez un courriel à info@ccpe-cfpc.org et nous vous contacterons le prochain jour ouvrable.
- 4. Dans le coin supérieur droit de la page d'accueil, cliquez OUVRIR UNE SESSION SUR MonCFPC
- On vous demandera votre « nom d'utilisateur » et votre « mot de passe ». Vous n'aurez qu'à entrer votre numéro d'identification personnel (NIP) de 6 chiffres du CFPC comme nom d'utilisateur et ensuite votre mot de passe.
- 6. L'examen comprend 10 questions à choix multiple. Vous disposez d'une période de 15 minutes pour terminer votre examen. Un chronomètre sera affiché à l'écran.
- 7. Une fois l'examen ouvert, vous recevrez des instructions détaillées. Si vous éprouvez des difficultés techniques pendant que vous passez l'examen en ligne, communiquez avec notre service d'assistance technique au 514-333-8362 (sans frais 1-888-333-8362) du lundi au vendredi entre 8:30-16:30 (heure de l'Est) ou envoyez un courriel à <u>support@ccpe-cfpc.org</u> et nous vous contacterons le prochain jour ouvrable.
- 8. Notez bien qu'une fois que l'examen est ouvert dans Internet, VOUS DEVEZ LE TERMINER, sinon vous aurez un échec par absence.
- Vous pouvez naviguer dans votre examen, mais vous n'aurez qu'une seule occasion par question pour valider votre réponse. Souvenez-vous qu'en choisissant une réponse et en cliquant sur « Suivant », vous validez automatiquement votre choix. <u>Vous devez donc être certain de votre</u> réponse avant de cliquer sur « Suivant ».
- 10. Le système vous permet de sauter une question. Pour sauter une question, laissez toutes les cases de réponse libres et cliquez sur « Suivant ».
- 11. La barre de progression située au bas de l'écran affiche 3 couleurs distinctes : le blanc (questions non répondues), le gris (questions répondues) et l'orange (la question en cours). Cliquez un numéro de question affichée en blanc vous permettra de répondre à la question. Passez en revue toutes vos questions à l'aide des flèches situées aux extrémités de la barre de progression. Cliquez sur "VALIDER ET SORTIR" pour compléter le processus d'examen.
- 12. <u>Vous obtiendrez votre note dès que vous aurez terminé l'examen</u> puisqu'il s'agit d'un examen composé de questions à choix multiple ne nécessitant aucune correction manuelle.
- 13. Fermez votre fenêtre de navigation, vous avez terminé votre examen!